# **Guía**

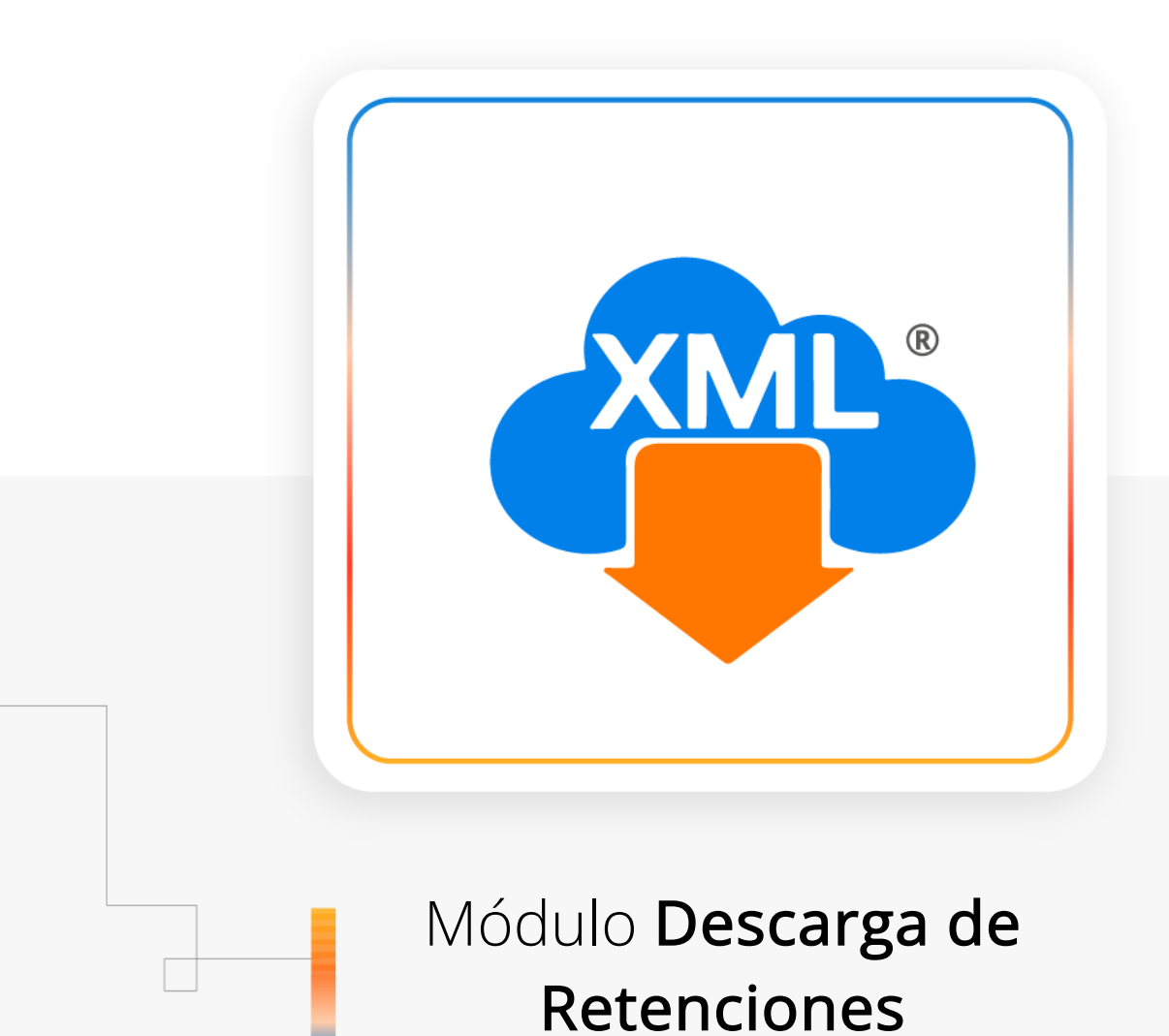

WebService SAT

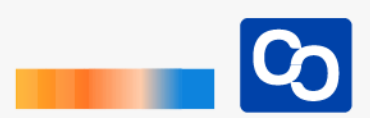

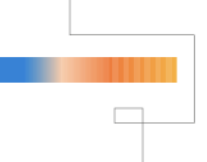

¡Te damos la bienvenida!

En esta guía aprenderás a usar el módulo **Descarga de Retenciones WebService SAT.** 

## Paso 1

Abre **MiAdminXML**, da clic en **"Descarga de XML"** y posteriormente da clic en **"Descarga de Retenciones WebService SAT"** 

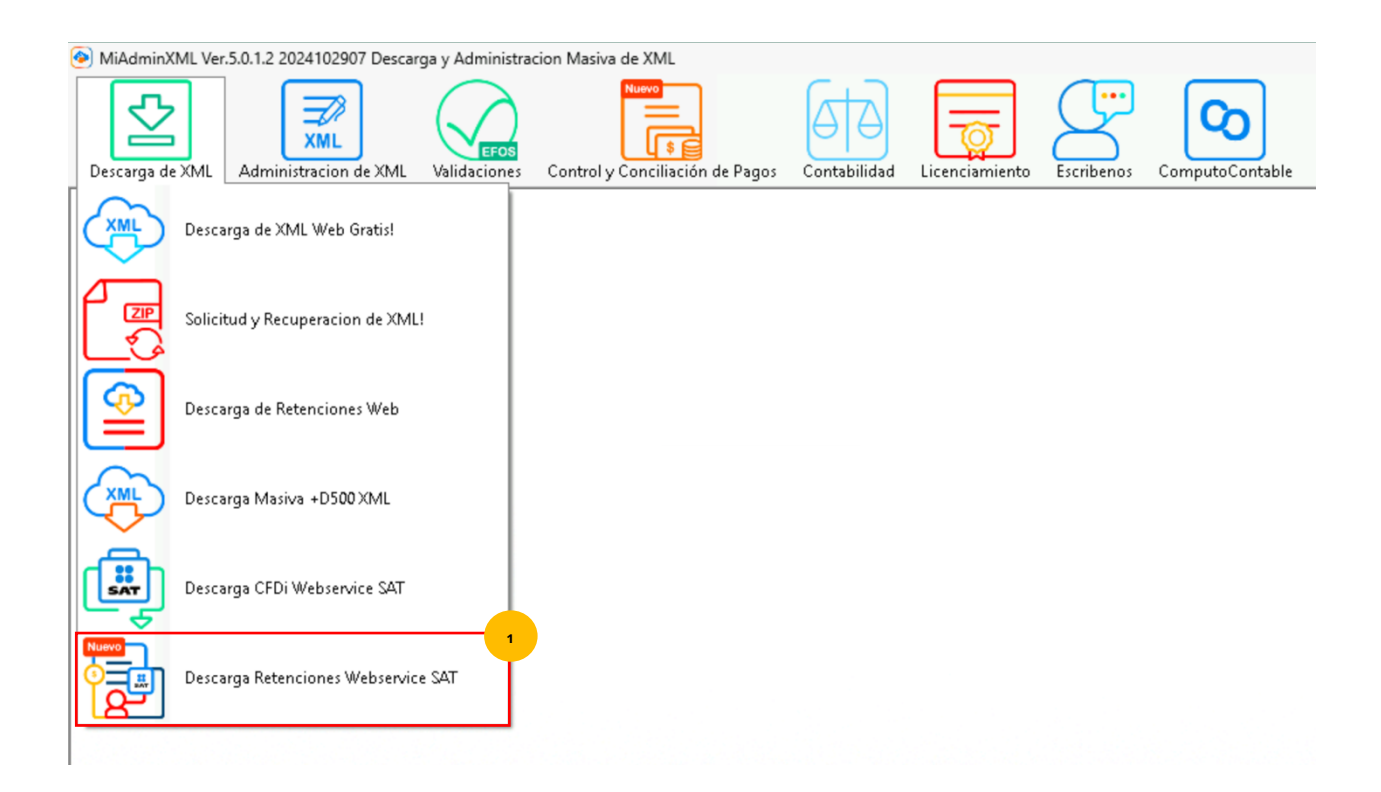

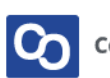

Se te mostrará la ventana de acceso, te recordamos que para usar este módulo **debes contar con la e-firma de tu contribuyente**. Llena los campos usando los botones **"Buscar"**, escribe la contraseña de clave privada y da clic en **"Entrar"** 

| ۲                            |      | ×                 |
|------------------------------|------|-------------------|
|                              |      |                   |
| Acceso con e.firma           |      |                   |
| Certificado (.cer):          |      | Q Buscar          |
| Clave privada (.key):        |      | Buscar            |
| Contraseña de clave privada: | RFC: | Serie:            |
| ک خCómo funciona?            |      | Entrar 📀 🕐 Cerrar |

# Paso 3

Da clic en la herramienta "Solicitar Descarga"

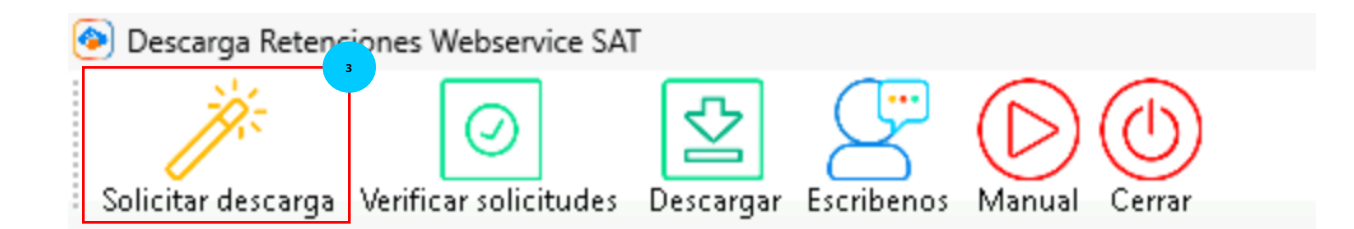

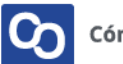

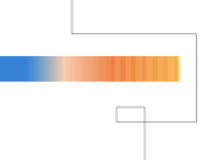

Selecciona el tipo de comprobante, la organización que deseas en tus archivos XML, la fecha de inicio y final del periodo que requieras descargar.

Da clic en "Generar Solicitud" para continuar.

| ⊤Tipo de comprobantes           |                                 |
|---------------------------------|---------------------------------|
| Consultar Facturas Emitidas     | C Consultar Facturas Recibidas  |
| <br>Organizacion de Archivos XI | ML                              |
| Por mes                         | C Por día                       |
| Fechas                          |                                 |
| Fecha Inicial                   | Fecha Final                     |
| 2024-12-03 00:00:00             | 2024-12-03 23:59:59             |
|                                 | 4                               |
|                                 | Generar solicitud 📀  🕐 Cancelar |
| L                               |                                 |

## • Paso 5

Se te mostrará una ventana donde te indicará que la solicitud fue recibida, da clic en **"Aceptar",** posteriormente podrás ver el listado de las solicitudes realizadas.

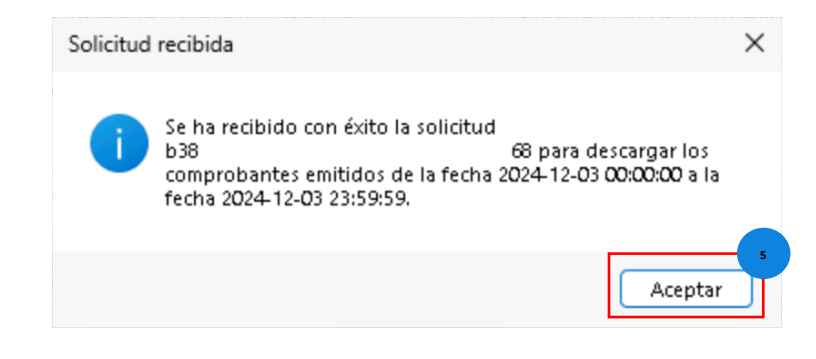

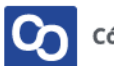

| 多 De                                                                        | Descarga Retenciones Webservice SAT |                     |             |  |   |            |                     |                     |       |              |                  |                    |
|-----------------------------------------------------------------------------|-------------------------------------|---------------------|-------------|--|---|------------|---------------------|---------------------|-------|--------------|------------------|--------------------|
| Solicitar descarga Verificar solicitudes Descargar Escribenos Manual Cerrar |                                     |                     |             |  |   |            |                     |                     |       |              |                  |                    |
| Solici                                                                      | udes                                |                     |             |  |   |            |                     |                     |       |              |                  |                    |
|                                                                             |                                     |                     |             |  |   |            |                     |                     |       |              |                  |                    |
|                                                                             | Estado                              | FechaSolicitud      | IdSolicitud |  |   | Tipo       | Fechalnicial        | FechaFinal          | CFDis | Verificacion | Organizar<br>por | Descripcion        |
| ▶                                                                           | Solicitada                          | 2024-12-03 17:44:22 | 63          |  | 6 | 8 Emitidas | 2024-12-03 00:00:00 | 2024-12-03 23:59:59 |       | Pendiente    | Mes              | Solicitud recibida |

Para validar tus solicitudes da clic en la herramienta "Verificar solicitudes"

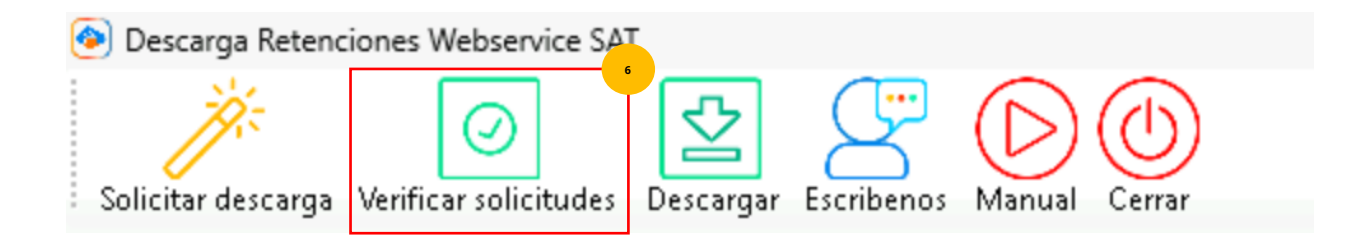

# Paso 7

Podrás ver el proceso de verificación, si alguna de tus solicitudes está disponible la descarga de tus XML se realizará automáticamente.

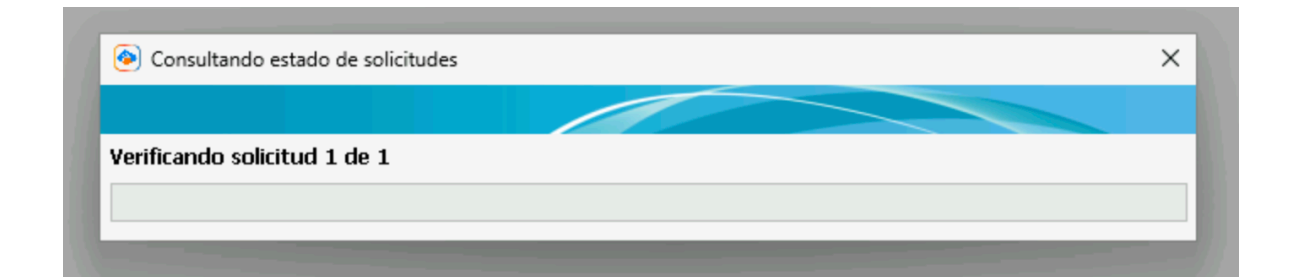

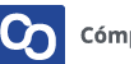

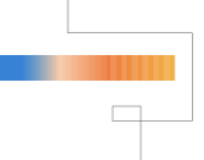

**¡Y listo!** Ahora sabes como usar el módulo de Descarga de Retenciones WebService SAT con MiAdminXML

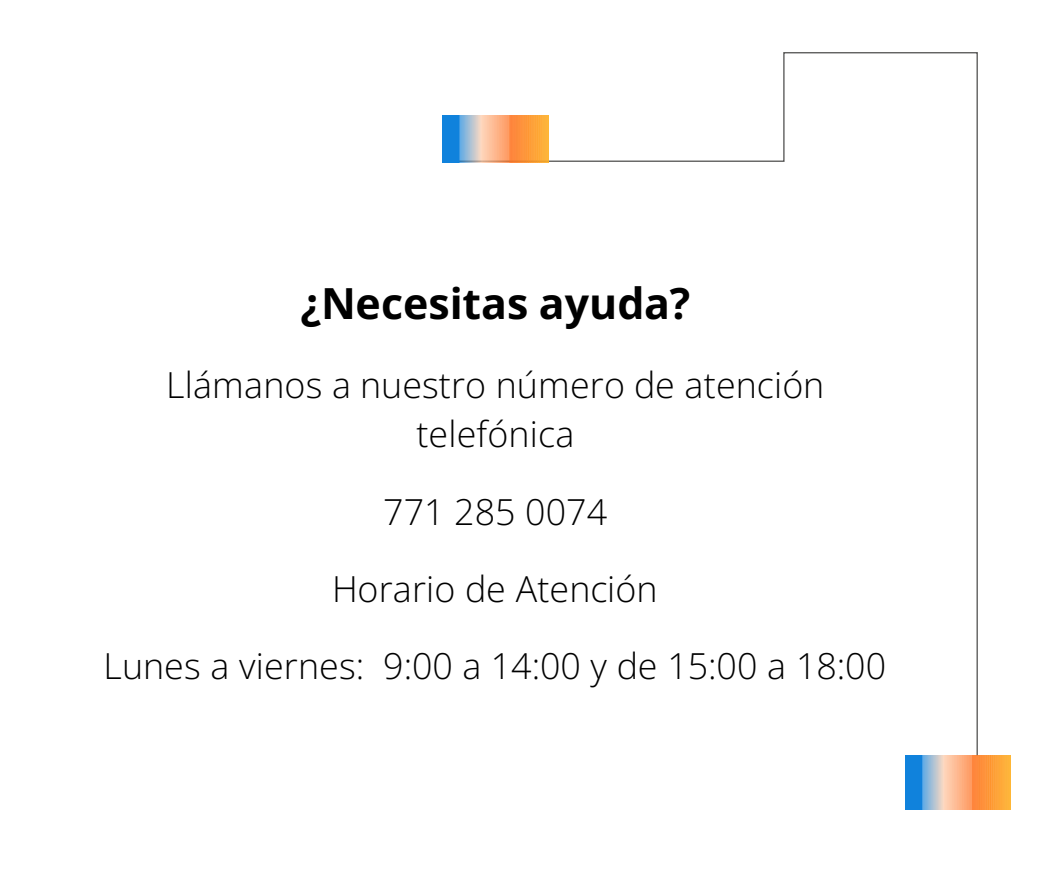

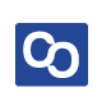